# CLINICAL REPORT

## 「ライカ M320」による デジタルコミュニケーションのすすめ ~「Eye-Fi カード」&「i Pad」活用法~

クボタ歯科(京都市左京区) 窪田 努

## ■ はじめに

私の臨床において、マイクロスコープはなくてはな らないものとなっている。目視では見落としていた病 変(歯牙の破折、軟化象牙質、残髄)を見つけ出すこと ができ(図1)、治療(支台歯形成、レジン充填、Endo、 歯周外科)においては、今まで目で確認したものとして 治療を進めていたことが、マイクロスコープによって 拡大して確認し、修正できるようになった(図2、3)。

これによって、目視でおこなってきた治療以上に、 確実で精密な治療を行うことができるようになった。

しかし、マイクロスコープによる治療は、拡大して 見える分、治療時間がかかってしまう。いくら精密な 治療が行え、患者さんにとって有益であったとしても、 保険点数が加算されることはないので、マイクロス コープは自費診療で活用することとなる。ならば、ク ライアントである患者さんにマイクロスコープの価値 を理解してもらはなけらばならない。そのためには、 マイクロスコープで拡大して見ている状態を患者さん

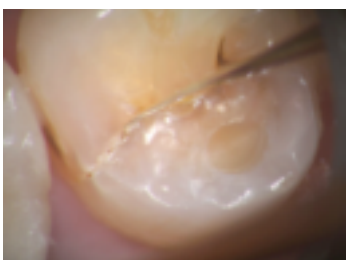

図1 目視では見落としがちな病変でも、マイ クロスコープならはっきり分かる。歯牙が破折 しているのが分かる。

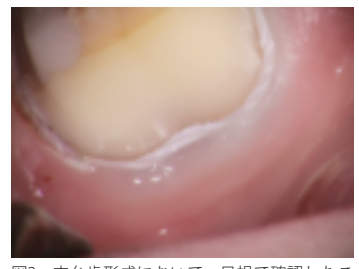

図2 支台歯形成において、目視で確認したこ とにしていたマージンラインの連続性をマイク ロスコープによる拡大下で、確認し修正するこ とができる。

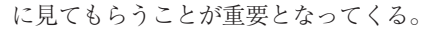

そこで、マイクロスコープにCCDカメラを付けて、 DVDレコーダに撮影し、モニタで患者さんに見てもら うのが一般的である。しかし、そのためには、CCDカ メラ、DVDレコーダ、モニタだけでなく、ビームスプ リッタとCCDカメラを接続するCマウントアダプター も用意しなければならず、かなりの費用がかかってし まい、すべての人にできるものではない。

## ■ ライカM320

「ライカM320」は、カメラと録画システムが内蔵さ れており、あとはモニターを用意し繋げば、撮影した 写真、動画を患者さんに見ていただけるという画期的 な機種である(図4)。

私が「ライカM320」で注目したのは、SDカードが使え るという点である。というのは、私は、「特殊なSDカー ド(Eye-Fiカード)」と「iPad」を使ったデジタルコミュ ニケーションを実践しているからである(図5)。

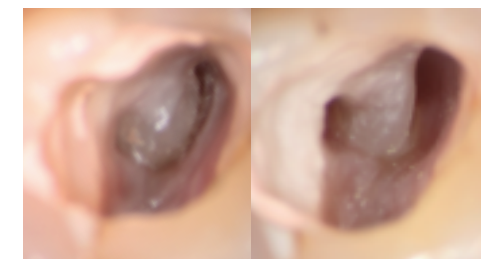

図3 マイクロスコープの根管治療への応用。上顎左側第二大臼 歯の近心頬側根をマイクロスコープ下で超音波チップを用いて 選択的に歯質を落として行った根管拡大。

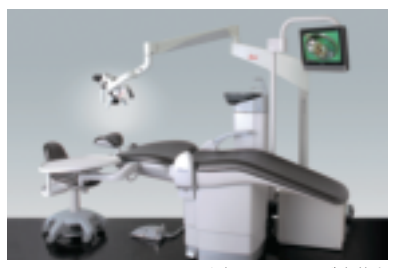

図4 ライカM320はカメラと録画システムが内蔵さ れており、あとはモニターを用意して繋ぐだけで撮 影した写真、動画を患者さんに見てもらえる。

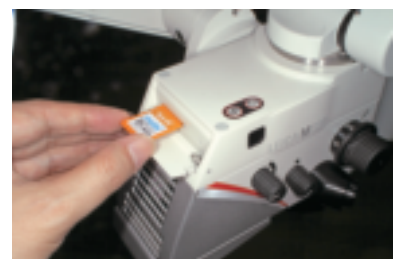

図5 ライカM320は記録媒体として、SDカードを使 用している。

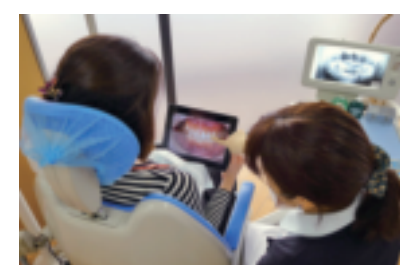

図6 口腔内をデジタルカメラで撮影すると「Eye-Fi カード」によって ワイヤレスで瞬時に写真データを 「iPad」に転送し、すぐにその場で、患者さんに「iPad」 で口腔内写真を見せて説明を行う。

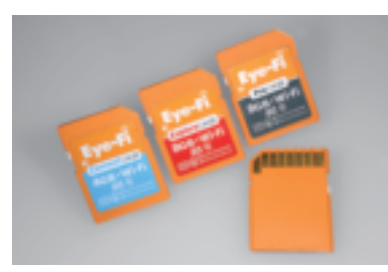

図7 見た目はなんの変哲もないSDメモリカードで あるが、Eye-Fiカードは多機能を実現している「魔法 のカード」である。しかし、カード単体では設定する ことができないし、トラブルが起きても原因が分か りづらく、運用が難しい。

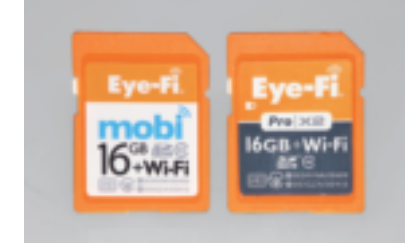

図8 2013年7月現在の「Eye-Fi」のラインナップ。 モバイルデバイスへの転送に特化した「Eye-Fi mobi」 8GBと16GB(5)。従来通りPC、モバイルデバイス、 インターネットサービスに転送できる「Eye-Fi Pro X2」 16GB(右)。

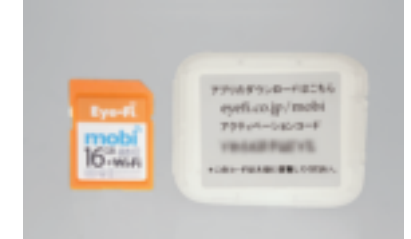

図9 「Eye-Fi mobi」カードが入っていた透明ケース の裏側に10桁のアクティベーションコードが記載さ れている。このコードによって、カードとiPadがヒ モづけられるので、大事に保管しておく。

## ■ デジタルコミュニケーション

私の考えるデジタルコミュニケーションとは、デジタ ルの特性を活かした「いつでも」「どこでも」必要なデー タを簡単に提示して行うことができる円滑なコミュニ ケーションである。

口腔内をデジタルカメラで撮影すると「Eye-Fiカード」 によってワイヤレスで瞬時に写真データを「iPad」に転送 し、すぐにその場で、患者さんに「iPad」で口腔内写真を 見せて説明を行っている(図6)。

## 「ライカM320」による デジタルコミュニケーション

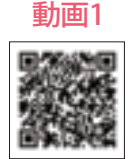

「ライカM320」と「Eye-Fiカード」と「iPad」 の組み合わせによって、ライカで写真を

撮影し終え、チェアを起こし、患者さんがうがいをし ている間に、撮影した写真は「iPad」に転送され、すぐ にその場で「iPad」を使って写真を見せながら説明がで きる。

「iPad」は手に持って写真を見るのにちょうどよい画 面の大きさで、写真を拡大させることができ、 チェア から離れたモニタで説明するよりもはるかに分かりや すい。患者さんに与えるインパクトは絶大で、今まで 以上に情報が正しく伝わり、意志の疎通が図れ、患者 さんとのコミュニケーションが深まる。そして、結果 としてマイクロスコープによる自費診療への導入とな るはずである。

## ■ 魔法のカード「Eye-Fiカード」

私のデジタルコミュニケーションの中核をなすのが、 「Eye-Fiカード」である。この「Eye-Fiカード」はWi-Fiを 内蔵したSDメモリカードで、デジカメに「撮った写真 をワイヤレスで転送する機能」を追加してくれる。「EyeFiカード」を使うことによって、メモリカードをデジタ ルカメラから取り出したり、デジタルカメラをMacに 接続する必要がなくなり、撮影した画像データをワイ ヤレスでMacに転送したり、オンライン写真サービス にアップロードすることが可能となり、写真の保存が 自動化されるようになる。1枚でいろいろな機能が利用 できる「Eye-Fiカード」は、まさに「魔法のカード」で ある(図7)。

しかし、「Eye-Fiカード」はうまく使えないという声を よく耳にする。それは、多機能であるにもかかわらず、 カード単体では設定ができない。そして、設定項目が 多くて、トラブルが起きた時に原因を特定しづらいか らと思われる。

## ■「ダイレクトモード」

今回のデジタルコミュニケーションにおいては、ラ イカM320から「Eye-Fiカード」を使ってデータをiPadに 転送を行う。しかし、「Eye-Fiカード」が開発された当時 は、iPadは存在せず、無線LANに接続しPCへの転送す ることを前提としたものであった。

その後、iPhone、iPadが登場し、PCに転送するだけ でなく、iPadなどのモバイルデバイスに転送できる「ダ イレクトモード」が追加された。しかし、これはあくま でも、補助的なもので、身近に無線LANがなく、PCに 転送できない場合にiPadに転送するというものであっ た。

Wi-Fiがある医院内であっても常にiPadに写真データ を転送させるため、あえて医院内のWi-Fiに接続させ ず、ダイレクトモードが優先されるように設定する必 要があった。これにはPCを使って「Eye-Fiカード」を 設定しなければならず、どうしてもハードルが高かっ た。

## ■より簡単な「Eye-Fi mobiカード」

2013年6月、モバイルデバイス(スマートフォン、タ ブレット)に転送する「ダイレクトモード」に特化した 新しいカード「Eye-Fi mobiカード」が発売された (図8)。

このカードは、PCによる設定が必要なく、モバイル デバイスで設定をおこなうだけで、デジタルカメラか らモバイルデバイスへデータが確実に転送されるよう になり、誰にでも簡単に扱うことができるようになっ た。

「Eye-Fi mobiカード」は、iPad、iPhone、iPod Touch などのApple社のiOSデバイスとGoogle社のAndroidデバ イスに対応している。

以下の解説は、iPad (iOS6) で行う。

「Eye-Fiカード」では、転送するデータ(写真・動画) を選択しなけらばならなかったが、「Eye-Fi mobiカード」 では、転送するデータ(写真・動画)を選択することが できず、すべてのデータを転送するようになっている。

「Eye-Fi mobiカード」が転送できるファイル形式は、

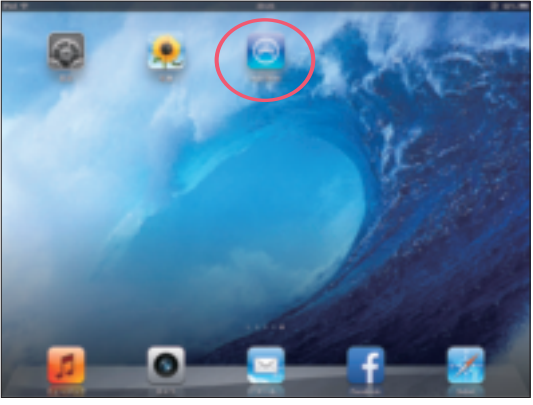

図10 インターネットに接続できる環境下で「App Store」をタップする。

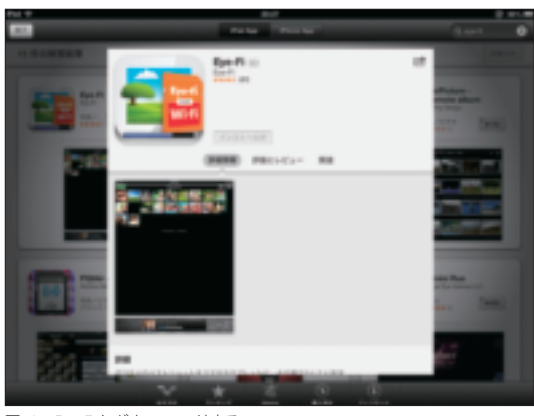

図12 Eye-Fiをダウンロードする。

静止画がJPEGとPNG、動画がAVI、MP4、MPG、 MTS、MOVである。

ライカM320で撮影されるデータのファイル形式は、 静止画がJPEG、動画がMP4であり、静止画と動画とも にiPadに転送される(図9)。

#### ■ iPadの設定

#### 1) Eye-Fiアプリのインストール

Eye-Fiカードからダイレクトモードで画 像データをiPadで受け取るには、Eye-Fiア

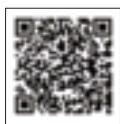

動画2

プリが必要となる。無線LAN経由でインターネットに 接続した状態で、「App Store」にアクセスする(図10)。

「App Store」のトップ画面の右上にある検索ウィンド ウに「Eye-Fi」と入力し、検索する(図11)。

「Eye-Fi」アプリが表示されるので、インストールを 行う (図12)。

インストールが終わるとホーム画面に「Eye-Fi」アプ リが表示される(図13)。

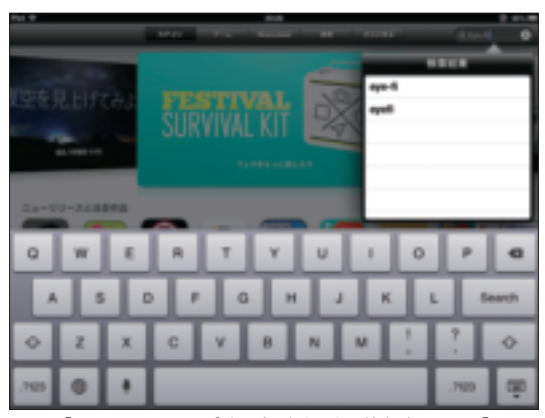

図11 「App Store」のトップページの右上にある検索ボックスに「Eye-Fi」 と入力する。

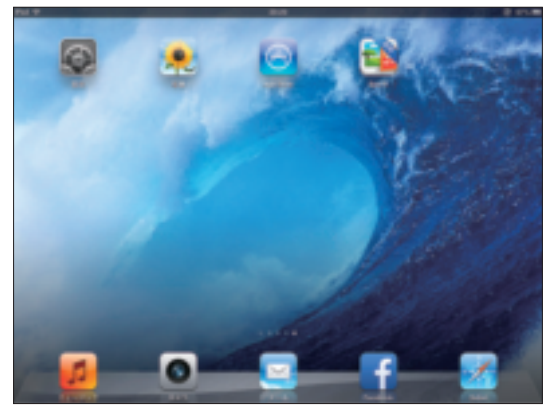

図13 ホームページに「Eye-Fi」のアイコンが表示されている。

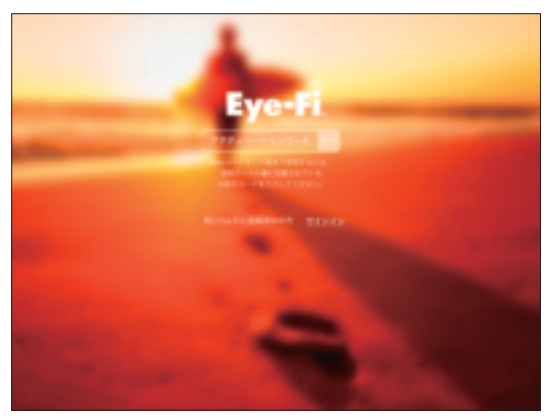

図14 「Fye-Fi」アプリのトップ画面。「Eye-Fi mobi」の場合、アクティベーションコードを入力する。「Eye-Fi X2 Pro」の場合、サインインをタップする。

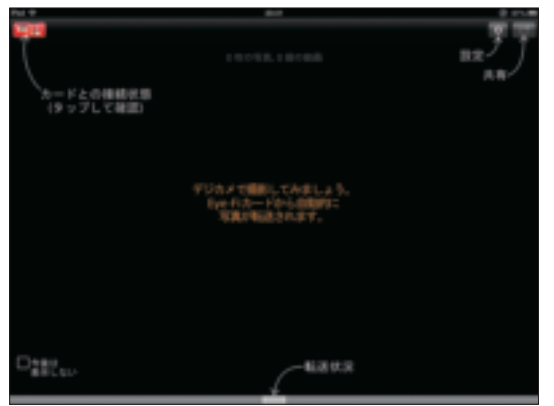

図16 「Eye-Fi」アプリの基本画面。

#### 2) Eye-Fiカードのプロファイルのインストール

「Eye-Fi」アプリを起動させ、トップページでアク ティベーションコードと書かれた枠に「mobi」カードが 入っていた透明のケースの裏に記載されていた10桁の コードを入力し、「次へ」をタップする(図9、14)。

画面が切り替わり、「Eye-Fi mobi」カードのプロファ イル (ネットワーク名とパスワード) が自動的にダウン ロードされる (図15)。このプロファイルをインストー ルし、再びEye-Fiアプリに戻るとすべての設定が終了 する (図16)。

#### 3) iPadの画面表示の回転をロックする

ジャイロセンサーによってiPad本体に対して正しい 向きになるように画面が回転するようになっている。

患者に手渡して説明する場合、iPadの向きを変える と写真が回転してしまう。上下を反転させて(上顎の歯 を説明する場合など)見せるのに不便である。そこで

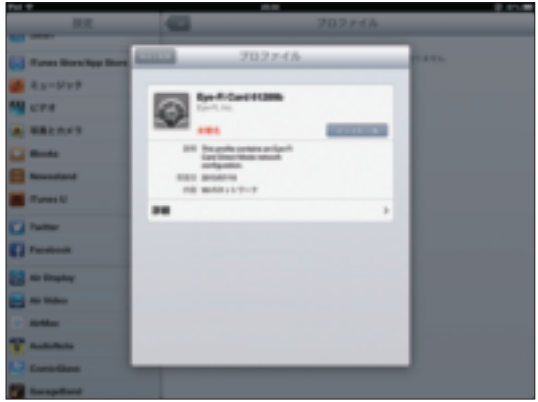

図15 アクティベーションコードに関連づけられているEye-Fiカードのプ ロファイル(ネットワーク名とパスワード)をiPadにインストールする。こ れにより接続が簡単になる。

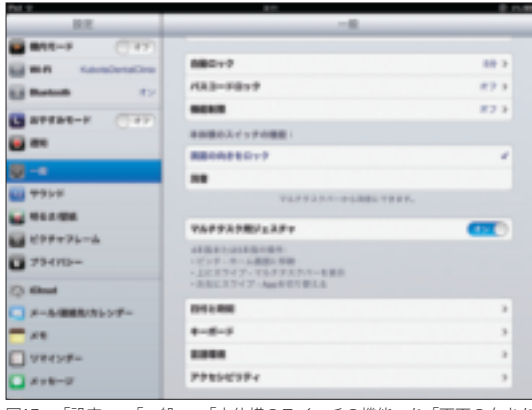

図17 「設定」>「一般」>「本体横のスイッチの機能」を「画面の向きを ロック」にする。

iPadの画面が向きによって回転しないようにロックさせる。

「設定」>「一般」>「本体横のスイッチの機能」を「画 面の向きをロック」にする。iPadを横向きさせた状態 で、本体横にあるスイッチをスライドさせて、画面が 回転しないようにロックさせる(図17)。

## ■ Eye-Fiで転送し、 iPadで写真と動画を見る

#### 動画3

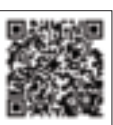

ライカの背面のカードスロットルに初 期設定を終えた「Eye-Fi mobi」カードを挿

入し、ライカの電源をオンにして、写真を数枚撮影す る。すると、Eye-Fiカードのダイレクトモードが起動 し、電波を発信する。

残念ながら、Eye-FiとiPadは自動で接続する訳ではな く、手動でiPadからEye-Fiカードを選択しなければなら

| Put                                                                                                    | 18                                                                         |         |
|----------------------------------------------------------------------------------------------------|----------------------------------------------------------------------------|---------|
| 82                                                                                                    | WL-81                                                                      |         |
| <b>B111-F</b> (1977)                                                                                                    |                                                                            |         |
| and a state of the state of the |                                                                            | <b></b> |
| Balak 17                                                                                                    | 8+37-988R                                                                  |         |
|                                                                                                    | C Bye-Fi Card #12896                                                       | 47.0    |
|                                                                                                    | KabadaDantaKinie                                                           | - 0     |
|                                                                                                    | W-FL#+>1-7-7                                                               | 47 0    |
| 9-4                                                                                                    | 108.                                                                       | 3       |
|                                                                                                    |                                                                            |         |
|                                                                                                    |                                                                            | ••••    |
| £997776-A                                                                                                    | 第四人もとしたあるというやったこの時代の第四人もあり、第四人もいうやったこの<br>新行きたい第四人、新したキャックーたこのがする時に第三人の一つが |         |
| 79470-                                                                                                    | BUILDER.                                                                   |         |
| C. Real                                                                                                    |                                                                            |         |
|                                                                                                    |                                                                            |         |
|                                                                                                    |                                                                            |         |
|                                                                                                    |                                                                            |         |
| 1 A4424-                                                                                                    |                                                                            |         |
| X+8-0                                                                                                    |                                                                            |         |

図18 「設定」>「Wi-Fi」「ネットワークを選択…」に現れる「Eye-Fi Card」 をタップする。これによって、iPadとEye-Fiカードの接続が確立される。

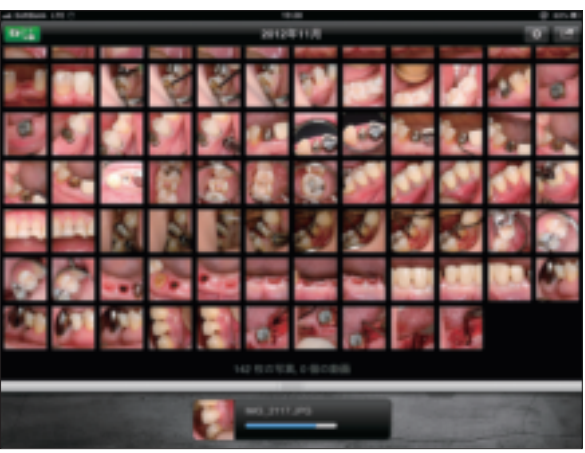

図19 接続が確立後、iPad内の「Eye-Fi」アプリを起動するとEye-Fiカードから写真 データの転送が始まる。

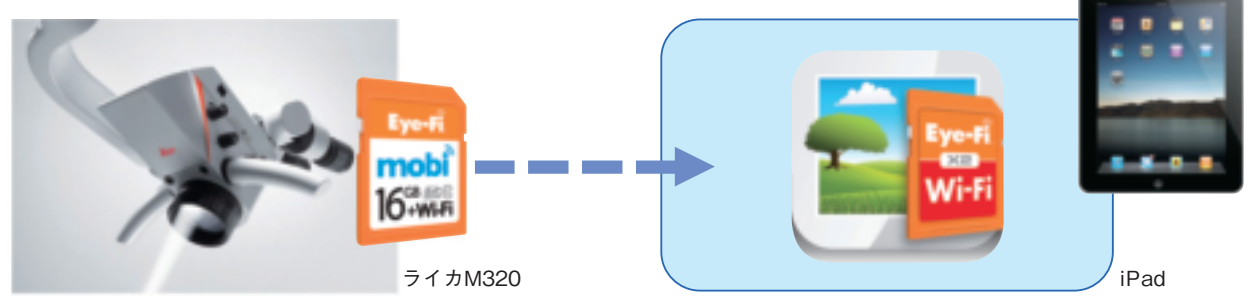

図20 ライカにおけるワークフローの図

#### ない。

iPadの「設定」を開き、「Wi-Fi」を選択する。ネット ワーク一覧に表示された「Eye-Fi Card」をタップし、 「Eye-Fiカード」が選択されたことを確認する。これに よって、Eye-FiカードとiPadが無線によって接続する (図18)。

その後、iPadの「Eye-Fi」アプリを起動するとEye-Fi カードから転送されてくる画像データと動画データを 受け取り、iPadのカメラロールに保存する(図19)。

撮影した写真の転送が完了したことを確認したら、 iPadを患者さんに持っていただき、撮影した写真を表 示させ、説明する。写真をダブルタップすると写真が 拡大されるので、必要に応じて拡大縮小させて説明す るとよい。

## ■ おわりに

ライカM320のSDカードスロットルにEye-Fiカードを 挿入するだけで、撮影してすぐにiPadに表示して説明 することが可能となり、患者さんとのコミュニケー ションを劇的に向上させてくれる。

ー目で自分の口の状況が理解でき、病気に対して向 き合うことができ、治療への動機づけとなる。そして、 術前、術中、術後の写真を処置後に見せると治療に対 する安心感、満足感につながり治療をスムーズにすす めることができる。

同じことをするのであれば、Eye-FiカードとiPadを使 わない手はないはずである。

#### 参考文献

1) 窪田努: 歯科医院のためのDental Digital Communication実践法. The Quintessence.Vol.32 No.1~6.

\_\_\_\_\_

※「Eye-Fi mobi」以外の「Eye-Fi」カードの設定には、PCが必要である。 その設定は、参考文献を参照していただきたい。

#### <Eye-Fiに関する詳しい情報>

アイファイジャパンのホームページ(eyefi.co.jp) サポートのページに、「よくある質問」「トラブルシューティング」 がまとめてあるので参考にしてください。 Eye-Fiホットライン 03-6419-0027 月~金曜日(年末年始、祝休日を除く) 10:00~12:00、13:00~17:00 受付